# **Installation Note**

Firmware Upgrade Kit E4411-60005 for HP ESA-L1500A Spectrum Analyzer

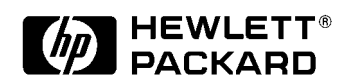

HP Part Number E4411-90026 Printed in USA July 1997

#### Notice.

The information contained in this document is subject to change without notice.

Hewlett-Packard makes no warranty of any kind with regard to this material, including but not limited to, the implied warranties of merchantability and fitness for a particular purpose. Hewlett-Packard shall not be liable for errors contained herein or for incidental or consequential damages in connection with the furnishing, performance, or use of this material.

© Copyright Hewlett-Packard Company 1997

All Rights Reserved. Reproduction, adaptation, or translation without prior written permission is prohibited, except as allowed under the copyright laws. 1400 Fountaingrove Parkway, Santa Rosa, CA 95403-1799, USA

# Firmware Upgrade Kit E4411-60005 for HP ESA-L1500A Spectrum Analyzer

| Product Affected:            | HP ESA-L1500A Spectrum Analyzer                                                                    |
|------------------------------|----------------------------------------------------------------------------------------------------|
| Serial Numbers:              | All                                                                                                |
| Options:                     | All                                                                                                |
| To Be Performed By:          | <ul><li>(X) HP Service Center</li><li>(X) Personnel Qualified by HP</li><li>(X) Customer</li></ul> |
| Estimated Installation Time: | 30 minutes                                                                                         |
| Estimated Verification Time: | 1 minute                                                                                           |

# Introduction

The firmware revision is changed by downloading the updated firmware files via a computer RS-232 interface. This installation note includes separate procedures for PC, Laptop, or Palmtop computers.

# **Installation Kit Parts List**

Table 1

Firmware Upgrade Kit E4411-60005 Contents

| Item | Quantity | Description                 | Part Number |
|------|----------|-----------------------------|-------------|
| 1    | 1        | Firmware upgrade (DOS disk) | E4411-10002 |
| 2    | 1        | HP Palmtop serial cable     | F1015A      |
| 3    | 1        | Installation note           | E4411-90026 |

## **Equipment Required**

The computer controller may be a PC (IBM compatible), Laptop (HP OmniBook), or Palmtop (HP 200LX). Please note that the Palmtop must have 256KB available memory for DOS and a 5MB or larger flash disk.

### **Installation Procedure: PC Version**

This procedure uses a PC (IBM-compatible computer) to download new firmware into an HP ESA-Series spectrum analyzer.

- 1. Connect the computer to the spectrum analyzer.
  - a. Connect the dsub end of the HP Palmtop serial cable to the computer RS-232 port.
  - b. Connect the other end of the HP Palmtop serial cable to the service connector on the rear panel of the spectrum analyzer. The HP logo should face the left side of the spectrum analyzer, as viewed from the front of the analyzer.
- **NOTE** Typically, you would use the COM2 RS-232 port, but COM1 is acceptable if it is available. *No other program can make use of this port at any time during the procedure.*
- 2. Insert the firmware upgrade disk into the floppy drive of the computer.
  - a. Create an empty directory called **esa\_dnld** on the C:\ drive to unpack the self-extracting archive.
  - b. Using MS Windows, go to File Manager and select drive (A:\ or B:\). The file **desa1500.exe** should be present.
  - c. Copy **desa1500.exe**, to the **esa\_dnld** directory on the C:\ drive:

```
A:\copy desa1500.exe C:\esa_dnld
```

- d. Change to the C:\esa\_dnld directory
- e. In MS-DOS®, type **desa1500.exe** and press **Enter**. In File Manager, double-click on **desa1500.exe**.
- 3. Verify that the following items were unpacked:

| readme.txt   | these instructions                                                               |
|--------------|----------------------------------------------------------------------------------|
| desa1500.bat | script to perform the download                                                   |
| split_dl.exe | auxiliary program used by <b>desa1500.bat</b>                                    |
| wait.exe     | auxiliary program used by <b>desa1500.bat</b>                                    |
| esa1500.out  | the actual firmware image                                                        |
| desa1500.pif | Windows 386 enhanced mode program information                                    |
| desa1500.ico | icon file for the program manager                                                |
| NOTE         | The directory may also contain files which are used for other operating systems. |

4. Execute the desa1500.bat script with the selected RS-232 port as the parameter.

For example, if you are using COM1 and working in DOS, the commands are:

#### C:\ cd\esa\_dnld

#### desa1500.bat com1

If you are using Windows, you must execute **desa1500.pif** rather than directly executing **desa1500.bat**. Type **com1** in the parameter message box.

See the Appendix for a DOS directory setup example.

- 5. Follow the instructions as they are presented. When the following prompt appears, you must respond within five seconds to avoid a synchronization problem: Turn on the instrument NOW.
- NOTE When asked to press Return, this refers to the PC keyboard Enter key, not the Enter key on the HP ESA-Series spectrum analyzer.
- 6. Once the download starts, be patient. It will take several minutes to complete and requires no further user interaction.
- NOTE While the download is in progress, **desa1500.ksh** will show the communication that is taking place with the spectrum analyzer. What appear to be several (non-highlighted) prompts will appear on the screen. These will be automatically answered by the **desa1500.bat** program.
- 7. When **desa1500.bat** completes and the spectrum analyzer is running the new firmware, disconnect the RS-232 cable.

NOTE If the procedure fails (due to loss of synchronization, accidental loss of power, etc.), repeat the procedure, starting with Step 4.

8. On the spectrum analyzer, press System, Alignments, Align, Now, All. Wait for the alignments to complete.

### **Troubleshooting Hints**

If the spectrum analyzer is in the wrong mode (for instance, bootrom mode), the download program will not detect this condition. If this occurs, you must reboot the computer by pressing the following three keys: Ctr Alt Del and repeat the procedure from Step 4.

### **Installation Procedure: HP OmniBook PC Version**

This procedure uses an HP OmniBook PC to download new firmware into an HP ESA- Series spectrum analyzer.

- 1. Connect the computer to the spectrum analyzer.
  - a. Connect the dsub end of the HP Palmtop serial cable to the computer RS-232 port.
  - b. Connect the other end of the HP Palmtop serial cable to the service connector on the rear panel of the spectrum analyzer. The HP logo should face the left side of the spectrum analyzer, as viewed from the front of the analyzer.
- **NOTE** Typically, you would use the COM2 RS-232 port, but COM1 is acceptable if it is available. *No other program can make use of this port at any time during the procedure.*
- 2. Insert the firmware upgrade disk into the floppy drive of the computer.
  - a. Create an empty directory called **esa\_dnld** on the C:\ drive to unpack the self-extracting archive.
  - b. Using MS Windows, go to File Manager and select drive (A:\ or B:\). The file **desa1500.exe** should be present.
  - c. Copy **desa1500.exe**, to the **esa\_dnld** directory on the C:\ drive:

A:\copy desa1500.exe C:\esa\_dnld

- d. Change to the C:\esa\_dnld directory.
- e. In MS-DOS, type **desa1500.exe** and press Enter. In File Manager, double-click on **desa1500.exe**.
- 3. Verify that the following items were unpacked:

| readme.txt   | these instructions                                                               |
|--------------|----------------------------------------------------------------------------------|
| desa1500.bat | script to perform the download                                                   |
| split_dl.exe | auxiliary program used by <b>desa1500.bat</b>                                    |
| wait.exe     | auxiliary program used by <b>desa1500.bat</b>                                    |
| esa1500.out  | the actual firmware image                                                        |
| desa1500.pif | Windows 386 enhanced mode program information                                    |
| desa1500.ico | icon file for the program manager                                                |
| NOTE         | The directory may also contain files which are used for other operating systems. |

4. Execute the **desa1500.bat** script with the selected RS-232 port as the parameter.

For example, if you are using COM1 and working in DOS, the commands are:

#### C:\ cd\esa\_dnld

#### desa1500.bat com1

If you are using Windows, you must execute **desa1500.pif** rather than directly executing **desa1500.bat**. Type com1 in the parameter message box.

See the Appendix for a DOS directory setup example.

- 5. Follow the instructions as they are presented. When the following prompt appears, you must respond within five seconds to avoid a synchronization problem: Turn on the instrument NOW.
- NOTE When asked to press Return, this refers to the PC keyboard Enter key, not the Enter key on the HP ESA-Series spectrum analyzer.
- 6. Once the download starts, be patient. It will take several minutes to complete and requires no further user interaction.
- **NOTE** If the procedure fails (due to loss of synchronization, accidental loss of power, etc.), repeat the procedure, starting with Step 4.
- 7. When **desa1500.bat** completes and the spectrum analyzer is running the new firmware, disconnect the RS-232 cable.
- NOTE While the download is in progress, **desa1500.ksh** will show the communication that is taking place with the spectrum analyzer. What appear to be several (non-highlighted) prompts will appear on the screen. These will be automatically answered by the **desa1500.bat** program.
- 8. On the spectrum analyzer, press System, Alignments, Align, Now, All. Wait for the alignments to complete.

### **Troubleshooting Hints**

If the spectrum analyzer is in the wrong mode (for instance, bootrom mode), the download program will not detect this condition. If this occurs, you must reboot the computer by pressing the following three keys: Ctr Alt Del and repeat the procedure from Step 4.

### **Installation Procedure: HP Palmtop Version**

This procedure uses an HP 200LX Palmtop computer to download new firmware into an HP ESA-Series spectrum analyzer.

#### Table 2

| Quantity | Description                                                                                                    | Part<br>Number |
|----------|----------------------------------------------------------------------------------------------------|----------------|
| 1        | 10 MB flash disk                                                                                                    | F1013C         |
| 1        | HP connectivity pack (includes HP<br>Palmtop serial cable, HP FL015A null<br>modem adapter, and connectivity pack<br>software, p/n 5181-6639. | F1021B/C       |

- 1. Insert the firmware upgrade disk into a PC compatible computer disk drive.
  - a. Create an empty directory called **esa\_dnld** on the C:\ drive to unpack the self-extracting archive.
  - b. Using MS Windows, go to File Manager and select drive (A:\ or B:\). The file **desa1500.exe** should be present.
  - c. Copy **desa1500.exe**, to the **esa\_dnld** directory on the C:\ drive:

#### A:\copy desa1500.exe C:\esa\_dnld

- d. Change to the C:\esa\_dnld directory.
- e. In MS-DOS, type desa1500.exe and press Enter. In File Manager, double-click on desa1500.exe.
- NOTE

When connecting the connectivity pack serial cable to the palmtop, make sure that the HP logo on the plug faces up.

- 2. Using the Palmtop connectivity pack software and hardware, download the upgrade firmware files from the C:/ drive of the PC to the Palmtop flash disk, into a directory named **A:/esa\_dnld**. See the Appendix for a DOS file copy example. Refer to the HP Palmtop owner's manual for this procedure.
- 3. Verify that the following items were copied:

| readme.txt   | these instructions                                                               |
|--------------|----------------------------------------------------------------------------------|
| desa1500.bat | script to perform the download                                                   |
| split_dl.exe | auxiliary program used by <b>desa1500.bat</b>                                    |
| wait.exe     | auxiliary program used by <b>desa1500.bat</b>                                    |
| esa1500.out  | the actual firmware image                                                        |
| desa1500.pif | Windows 386 enhanced mode program information                                    |
| desa1500.ico | icon file for the program manager                                                |
| NOTE         | The directory may also contain files which are used for other operating systems. |

- 4. Connect the Palmtop to the spectrum analyzer:
  - a. Connect the dsub ends of the two HP Palmtop serial cables to the null modem adapter. (One cable is supplied with the firmware upgrade kit, and one with the connectivity pack.)
  - b. Connect the remaining ends of the serial cables to the service connector of the spectrum analyzer rear panel, and to the HP Palmtop serial port. When connecting to the Palmtop serial port, make sure the HP logo faces up. When connecting to the service connector, make sure the HP logo faces the left side of the analyzer (as viewed from the front of the analyzer).

**NOTE** Use the COM1 RS-232 port. *No other program can make use of this port at any time during the procedure.* 

- 5. Use the following procedure to set up the HP Palmtop application manager:
  - a. Press the Palmtop MENU key.
  - b. Press A for application.
  - c. Press A for add (The Add Application window appears).
  - d. In the Name box, type ESA Download, and then press tab.
  - e. In the Path box, type **a:esa\_dnld\desa1500.bat com1** | **250**, and then press tab. (To type the | symbol, hold down the Shift key and press \).
  - f. In the Comments box, type ¿ (Fn, 3) and ¡ (Fn, Filer) then tab to the ICON box.

These settings prevent the system manager from interfering with the download. The |**250** entry in the path box provides sufficient DOS memory for the programs.

- 6. Within the Icon box, scroll by using the up arrow key to select the spectrum analyzer icon.If everything is correct, press F10 OK on the screen. This will activate the applications manager screen. The new application icon should be present.
- 7. To start the download program, select the spectrum analyzer icon and press enter.
- 8. Follow the instructions as they are presented. When the following prompt appears, you must respond within five seconds to avoid a synchronization problem: Turn on the instrument NOW.
- NOTE When prompted to press Return, this refers to the Palmtop keyboard ENTER key, not the similarly-labeled key on the HP ESA-Series Spectrum Analyzer.
- 9. Once the download starts, be patient. It will take 15 minutes to complete, and requires no further user interaction.
- NOTE While the download is in progress, **desa1500** will show the communication that is taking place with the spectrum analyzer. What appear to be several (non-highlighted) prompts will appear on the screen. These will be automatically answered by the **desa1500.bat** program.
- 10. When **desa1500.bat** completes and the spectrum analyzer is running the new firmware, disconnect the RS-232 cables.
- NOTE If the procedure fails (due to loss of synchronization, accidental loss of power, and so forth), repeat the procedure starting with Step 7.
- 11. On the spectrum analyzer, press System, Alignments, Align Now, All. Wait for the alignments to complete.

### **Troubleshooting Hints**

If the spectrum analyzer is in the wrong mode (bootrom mode, for example), the download program will not detect this condition. If this occurs, you must reboot the computer by pressing the following three keys: Ctr Alt Del and repeat the procedure from Step 4.

# Appendix

### **Copying Files to a Directory Using DOS**

The PC MS-DOS command line example below shows how to create a new file directory on the PC hard drive and move the necessary files from the firmware upgrade disk into the new directory.

- 1. Go to MS-DOS and create this directory on the PC hard drive.
  - a. C:\>md esa\_dnld (make the directory called esa\_dnld)
  - b. C:\>cd esa\_dnld (change to the esa\_dnld directory)
  - c. C:\esa\_dnld>
- 2. Copy files into the esa\_dnld directory. Press enter on the PC to transfer files.
  - a. C:\esa\_dnld> copy a: split\_dl.exe
  - b. C:\esa\_dnld> copy a: desa1500.bat
  - c. C:\esa\_dnld> copy a: wait.exe
  - d. C:\esa\_dnld> copy a: esa1500.out
  - e. C:\esa\_dnld> copy a: desa1500.pif
  - f. C:\esa\_dnld> copy a: desa1500.ico

### **Deleting Files Using MS Windows and DOS**

When the self-extracting archive is unpacked, the individual files might be marked as **read-only**. If you attempt to delete these files in MS Windows, the File Manager will warn you that the files are read-only, hidden, or system files. You will still be permitted to delete the files.

In DOS, you must toggle off the read-only attribute before the files can be deleted. To do this, change to the directory containing the files to be deleted, then type **ATTRIB** -**R** \*.\* and press Enter. The files may then be deleted using the del command.